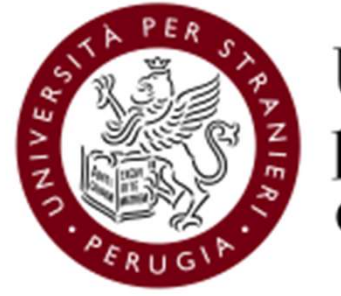

Università per Stranieri di Perugia

#### Allegato tecnico - Guida alle votazioni per l'elezione del Rettore (sessennio 2021-2027)

31 marzo 2021

### Caratteristiche del sistema ELIGO

- Segretezza del voto: garantito l'assoluto anonimato dall'immediata scissione logica e fisica voto/votante del sistema ELIGO
- Unicità del voto: è impedita in ogni casistica la possibilità di esprimere un secondo voto dallo stesso votante
- Immodificabilità del voto: l'architettura software di ELIGO e la crittografia impediscono qualsiasi modifica ai voti espressi
- Meccanismi di riconoscimento votanti: online tramite Username e Password ricevuti via email sulla <u>casella di</u> posta istituzionale prima dell'apertura del seggio elettorale
- Strong Authentication: un ulteriore codice per l'autenticazione viene inviato tramite SMS all'atto dell'accesso
- Trasparenza del processo di voto: interfaccia di monitoraggio e controllo destinata al Seggio Elettorale
- Semplicità del processo di voto: Procedure di voto semplici, guidate che impediscono qualsiasi errore nell'espressione del voto
- Garantito il diritto al voto: Continuo presidio dei sistemi e regolarità dei processi elettorali
- Adeguati livelli di sicurezza: Crittografia a 256 bit, Firewall di protezione, Protocollo https
- Per saperne di più: <u>https://www.eligo.social/</u>

### Procedimento elettorale

- a) Gli elenchi degli aventi diritto all'elettorato attivo e passivo sono pubblicati alla pagina dedicata alle elezioni del Rettore(<u>https://www.unistrapg.it/node/7664</u>) del sito di Ateneo
- b) Il giorno e l'ora stabiliti, dopo la costituzione del Seggio Elettorale riunito in modalità telematica tramite Microsoft Teams, il Presidente dichiara aperta la votazione
- c) Il Presidente del Seggio annota l'orario esatto di avvio votazione al fine di stabilire un tempo limite per l'espressione del voto (9 ore dopo l'apertura)
- d) Il sistema di voto elettronico garantisce la segretezza, l'anonimato, l'unicità, l'integrità (intesa come non manipolabilità da parte di terzi) e la non ripudiabilità del voto, nonché la correttezza dello scrutinio elettronico
- e) La votazione si concluderà allo scadere delle 9 ore dall'orario di apertura della stessa
- f) Le operazioni di spoglio avvengono nel corso di una riunione telematica tramite Microsoft Teams, a cura del Seggio Elettorale in collegamento con la Commissione Elettorale e con il personale del Servizio Organi Collegiali. Il Presidente o un altro componente del Seggio condivide il proprio schermo e viene dato avvio alla procedura di scrutinio elettronico, che viene trasmessa in diretta streaming, visualizzabile all'interno del sito di Ateneo.
- g) La Commissione prende atto dei risultati verbalizzati dal Seggio Elettorale e, nel caso di raggiungimento del quorum per l'elezione del Rettore, li comunica al Decano per la proclamazione dei risultati. Nel caso in cui il quorum per l'elezione non venga raggiunto, la votazione viene ripetuta nelle date e con le modalità stabilite dal Decreto di indizione.

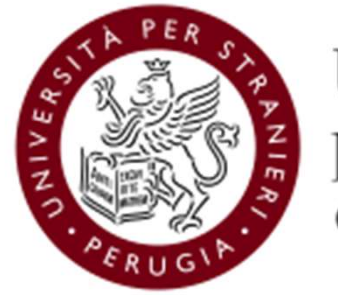

Università per Stranieri di Perugia

# Tutorial per l'espressione del voto tramite ELIGO

Le segnalazioni in merito al funzionamento della procedura di voto dovranno pervenire al Seggio Elettorale all'indirizzo <u>elezioni@unistrapg.it</u> - Le credenziali per il voto elettronico sono generate all'atto della configurazione del seggio elettorale elettronico e sono immediatamente inviate all'indirizzo email istituzionale dell'elettore.

- La mail perviene dall'indirizzo «notifica-eligo@evoting.it».
- Cliccare su «ACCEDI» per visualizzare la propria area di voto.

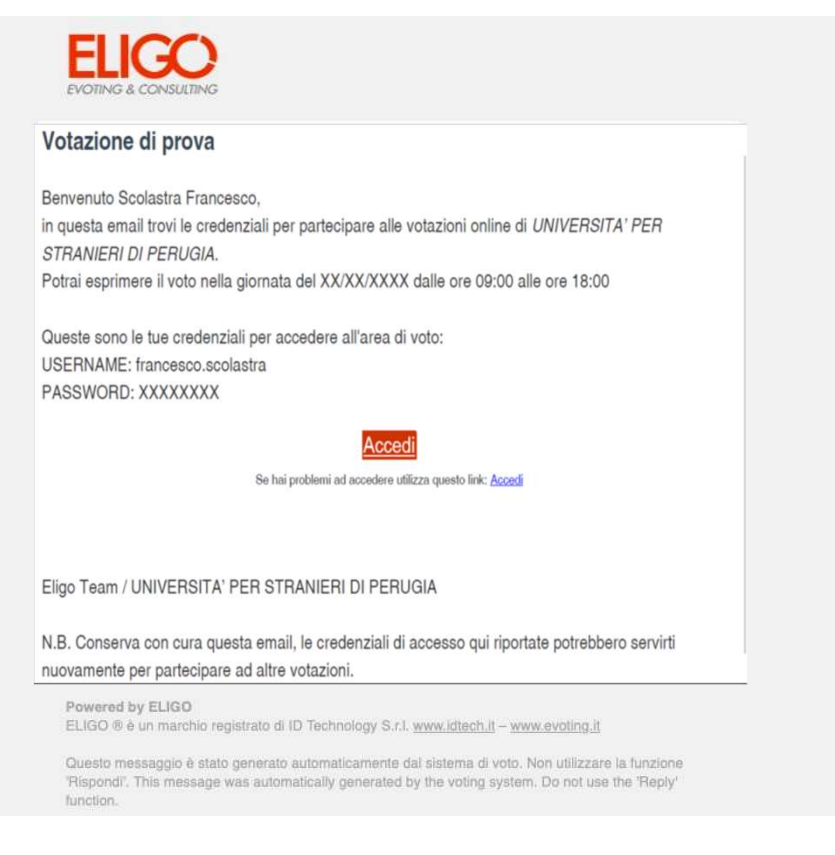

- Inserire le credenziali precedentemente ricevute sulla mail istituzionale.
- Cliccare su «Accedi».

| Accedi al servizio                                                               |                                                      |
|----------------------------------------------------------------------------------|------------------------------------------------------|
| Username                                                                         | francesco.scolastra                                  |
| Password                                                                         |                                                      |
|                                                                                  | Hai smarrito la password?                            |
|                                                                                  | Accedi                                               |
| Sicurezza                                                                        |                                                      |
| La nostra piattaforma garantisce l'assoluta<br>SSL Encryption<br>100% PROTECTION | univocità, segretezza e sicurezza del voto espresso. |
| Il funzionamento di eligo è certificato con i browse                             | r: IE8 o superiore, Firefox, Safari, Opera, Chrome   |
| ♥ Scopri eligo                                                                   |                                                      |
| Vorresti usare la piattaforma ELIGO and                                          | he per ll tuo ente?                                  |
| Scopri vantaggi e pricing su sito istituzion                                     | ale. 🖓                                               |

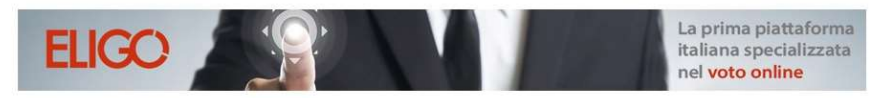

Benvenuta/o nella tua area di voto!

Accedi con le tue credenziali nel pannello qua a sinistra, **niente di più semplice.** Con la piattaforma **Euco** il tuo voto è al **sicuro**. Garantiamo anonimato, trasparenza e semplicità.

- Dopo l'inserimento delle credenziali verrà richiesto di digitare il proprio numero di cellulare: <u>è necessario</u> <u>indicare il prefisso internazionale prima del numero (+39 per l'Italia)</u>.
- Entro breve verrà inviato un SMS contenente un codice PIN (è possibile un'attesa di alcuni minuti).
- Inserire il PIN ricevuto tramite SMS.
- Cliccare su «Prosegui».

| Prosegui Accesso                                                      |                                                  | Prosegui Accesso                                                                                                    | · ·                                            |                |
|-----------------------------------------------------------------------|--------------------------------------------------|----------------------------------------------------------------------------------------------------|------------------------------------------------|----------------|
| Benvenuto<br>per accedere all'area elett<br>invieremo tramite SMS al: | orale dovrai inserire il codice monouso che ti   | per proseguire inserisci il codice PIN che ti abbiamo inviato v<br>SMS al numero +39333222111<br>PIN Codice pin                                                                                                    | v <sup>ia</sup> <u>∎</u> ⊚ <b>⊙</b><br>← eligo | .a∦ 49% 🚔 16:5 |
|                                                                       | Invia PIN                                        | Prosegui<br>Sicurezza                                                                                                    | Questo è il tu<br>voto: 49562<br>16:53         | 09/11/2015     |
| Sicurezza                                                             |                                                  | La nostra piattaforma è così sicura da essere garantita dal<br>Garante della Privacy.                                                                                                    |                                                | -              |
| La nostra piattaforma è co<br>Privacy.                                | osì sicura da essere garantita dal Garante della | SSL Encryption<br>toon PROTECTION         GARANTE<br>Per la PROTEZIONE<br>DEI DATI PERSONALI           Per aumentare la siturezza, elgo è compatibile con i browser: IEB (con<br>limitazioni), IED, IETO, IETT, Ricefox, Safari, Opera, Oreone | -                                              |                |
| 100% PROTECTION                                                       | DEI DATI PERSONALI                               |                                                                                                    |                                                |                |

- Viene visualizzata la Scheda elettorale con la lista dei candidati.
- Indicare la propria preferenza e cliccare sul tasto «Conferma preferenze».
- Per votare scheda bianca: non indicare alcuna preferenza e cliccare sul tasto «Conferma preferenze».

|             |                      | Elenco de                                                                   | lle votazioni in corso |         |   |
|-------------|----------------------|-----------------------------------------------------------------------------|------------------------|---------|---|
|             |                      | , v                                                                         | otazione di prova      |         |   |
|             |                      |                                                                             |                        |         |   |
|             |                      | Sch                                                                         | neda elettorale        |         |   |
| Votazione:  | <b>Vot</b> a<br>Vota | i <b>zione di prova</b><br>zione di prova per generazione immagini tutorial |                        |         |   |
| Preferenze: | Puo                  | esprimere un massimo di 1 Preferenza                                        |                        |         |   |
| Elettore:   | Scol                 | itra Francesco                                                              |                        |         |   |
|             |                      | List                                                                        | a dei candidati        |         |   |
| Vota        |                      | Nominativo                                                                  |                        | Nato il | a |
|             | 0                    | Francesco                                                                   |                        |         |   |

otare **scheda bianca** 

el nur

utomaticamente a scollegare ogni utente se trascorsi 🛈 **20 minuti** di inattività.

- Il sistema mostrerà una schermata di riepilogo della preferenza indicata.
- Cliccando su «Registra preferenze», il voto viene trasmesso al sistema e diventa immodificabile.
- Qualora si verifichi accidentalmente un'interruzione della sessione di voto, il sistema prevede la ripetizione della procedura di accesso con le medesime credenziali.

|             | ☑ Riepilogo delle prefere                                                  | enze indicate                                       |   |
|-------------|----------------------------------------------------------------------------|-----------------------------------------------------|---|
|             | Confermi definitivament                                                    | e le tue scelte?                                    |   |
|             | Se prosegui il tuo voto verrà registrato e la scheda di voto deposita      | ta in maniera immodificabile nell'urna elettronica. |   |
|             |                                                                            |                                                     |   |
|             | Scheda elettorale - R                                                      | IEPILOGO                                            |   |
| /otazione:  | Votazione di prova<br>Votazione di prova per generazione immagini tutorial |                                                     |   |
| Preferenze: | Puol esprimere un massimo di 1 Preferenza                                  |                                                     |   |
| lettore:    | Scolatra Francesco                                                         |                                                     |   |
|             | Riepilogo Preferenze                                                       | Espresse                                            |   |
| Numero      | Preferenza                                                                 | Nato il                                             | ā |
| 0           | Francesco                                                                  |                                                     |   |

e le preferenze clicca su **indietro** 

maticamente a scollegare ogni utente se trascorsi 🛈 20 minuti di inattività.

- Il voto è già stato registrato, il sistema mostra la possibilità di farsi inviare una ricevuta via email.
- Si suggerisce di selezionare la voce «Invia la conferma ...» e quindi cliccare su «Continua».

| egistrazione del voto espresso da Scolatra Francesco per la vo | stazione <b>Votazione di prova</b> è avvenuta | correttamente in data 15/02/2021 alle ore 13:20   |                  |                          |
|----------------------------------------------------------------|-----------------------------------------------|---------------------------------------------------|------------------|--------------------------|
|                                                                |                                               | <b>Y</b>                                          |                  |                          |
|                                                                | Se vuoi ricev                                 | <i>i</i> i via posta elettronica la conferma di a | wenuta votazione |                          |
| Non desidero ricevere la conferma                              |                                               |                                                   |                  |                          |
| nvia la conferma a <b>francesco.scolastra@unistrapg.it</b>     |                                               |                                                   |                  |                          |
|                                                                |                                               |                                                   |                  |                          |
|                                                                |                                               |                                                   |                  | Stampa attestato Continu |
|                                                                |                                               |                                                   |                  |                          |

Ti consigliamo di stampare la conferma di avvenuta votazione cliccando su Stampa attestato

## Cliccare <<ESCI>>

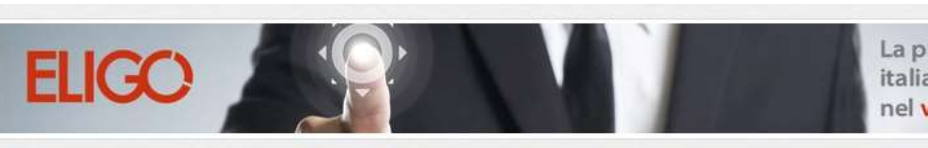

La prima piattaforma italiana specializzata nel voto online

i Grazie per aver votato! La votazione è andata a buon fine. Non ci sono più votazioni attive.

ESCI